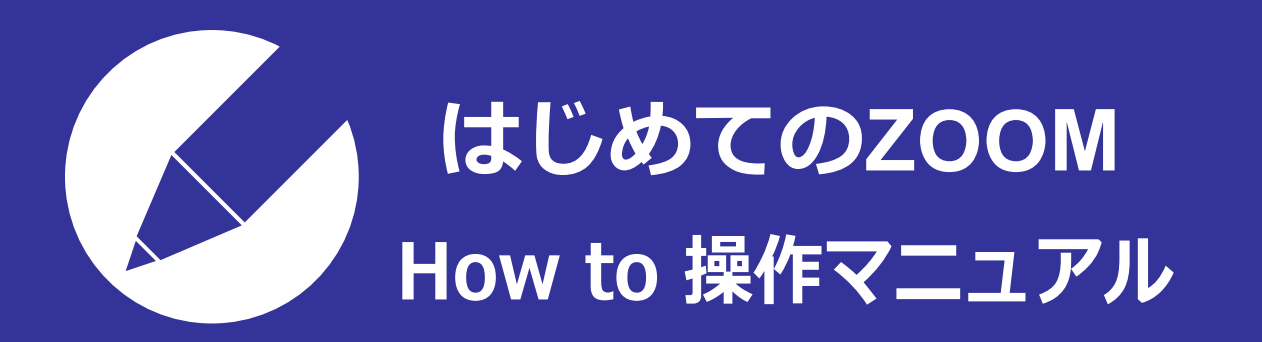

パソコンでZoomのアカウントを作成し ミーティングを開催・参加する基本を紹介します。

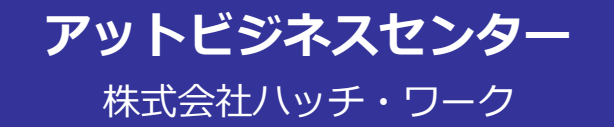

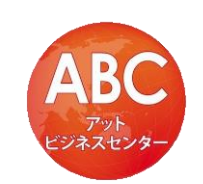

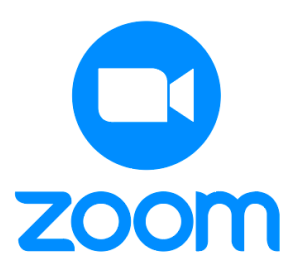

Copyright©2020 hatchwork All rights reserved.

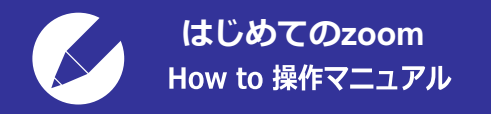

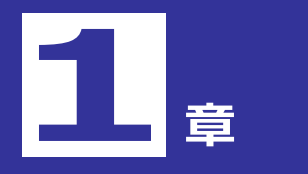

2. Web会議を開催する

3. Web会議に参加する

① ZoomのWebサイトにアクセスして、 [サインアップは無料です] をクリックします。

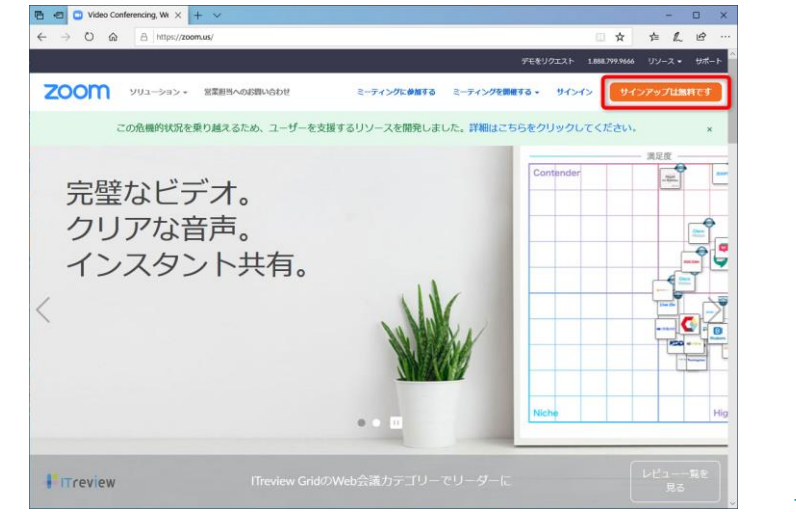

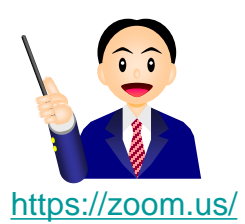

#### ② 誕生日を入力して [続ける] をクリックします。

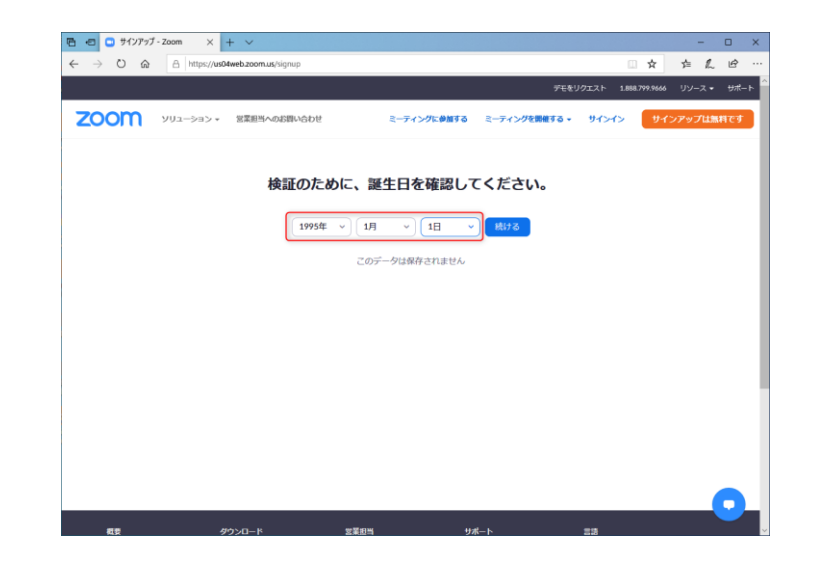

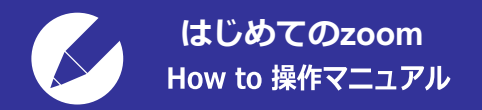

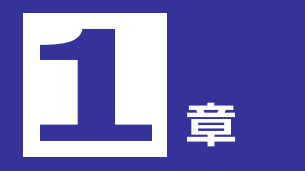

2. Web会議を開催する

3. Web会議に参加する

③ Zoomアカウントとして登録するメールアドレスを入力して、 [サインアップ] をクリックします。

|                                                     | 777-200m X     | r v             |                          |               |            |            |        | -   |
|-----------------------------------------------------|----------------|-----------------|--------------------------|---------------|------------|------------|--------|-----|
| $\leftrightarrow$ $\rightarrow$ $\circlearrowright$ | A https://zoor | m.us/signup     |                          |               |            | 1 ☆        | ¢ L.   | Ē   |
|                                                     |                |                 |                          | デモを!          | リウエスト 1.88 | 8.799.9666 |        | Ψ   |
| zoom                                                | ソリューション *      | 営業担当へのお買い合わせ    | ミーティングに参加する              | ミーティングを開催する 🗸 | サインイン      | サイン        | ッアップは無 | (村で |
|                                                     |                |                 |                          |               |            |            |        |     |
|                                                     |                |                 | 価料サインフルプ                 |               |            |            |        |     |
|                                                     |                |                 | 無料リイン グッフ                |               |            |            |        |     |
|                                                     |                | 仕事用メールアド        | レス                       |               |            |            |        |     |
|                                                     |                |                 |                          | ×             |            |            |        |     |
|                                                     |                | Zoom(treCAPTCHA | で保護されています。また、プライバ        | シーボ           |            |            |        |     |
|                                                     |                | 55-25-2×        | サインアップ                   |               |            |            |        |     |
|                                                     |                |                 | 2.127.72                 |               |            |            |        |     |
|                                                     |                | すでにア            | ウウントをお持ちですか?サイン          | 1.            |            |            |        |     |
|                                                     |                |                 | または                      |               |            |            |        |     |
|                                                     |                |                 | 007210                   |               |            |            |        |     |
|                                                     |                | ssoरम           | インイン                     |               |            |            |        |     |
|                                                     |                | G Google G      | サインイン                    |               |            |            |        |     |
|                                                     |                | f England       | 1777 - 1771              |               |            |            |        |     |
|                                                     |                | T Paceboo       | (21212                   |               |            |            |        |     |
|                                                     |                |                 |                          |               |            |            |        | A   |
|                                                     |                | サインアップする        | ことで、 <b>ブライバシー方針</b> および | 「サービス規約に      |            |            |        |     |

# ④ 入力したメールアドレスに、サインアップ用のメールが送信されました。メールアプリ で受信してください。

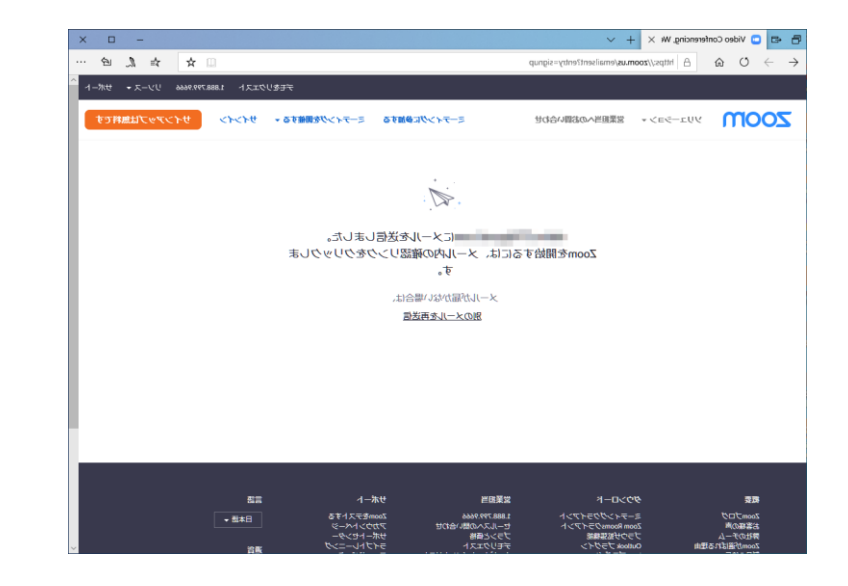

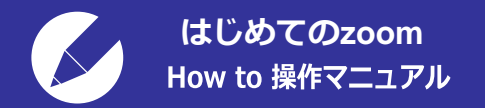

1. アカウントを作成する

2. Web会議を開催する

3. Web会議に参加する

#### ⑤ Zoomからのメールを開いて、 [アクティブなアカウント] をクリックします。

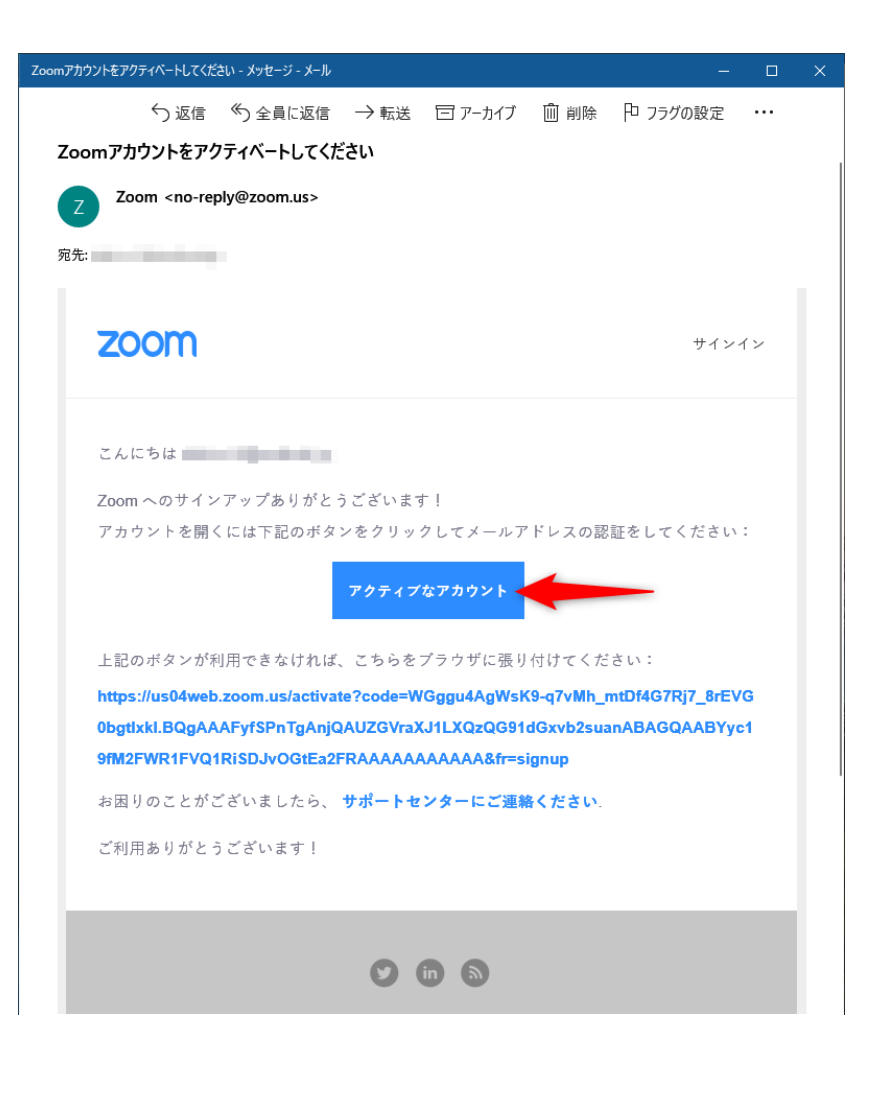

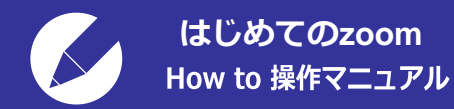

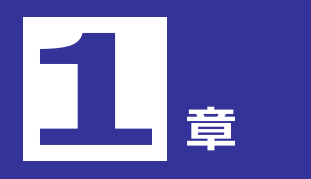

- 2. Web会議を開催する
- 3. Web会議に参加する

⑥ 氏名とパスワードを入力します。パスワードは、英数字で8文字以上、
大文字と小文字、数字を混在させて指定します。[続ける]をクリックします。

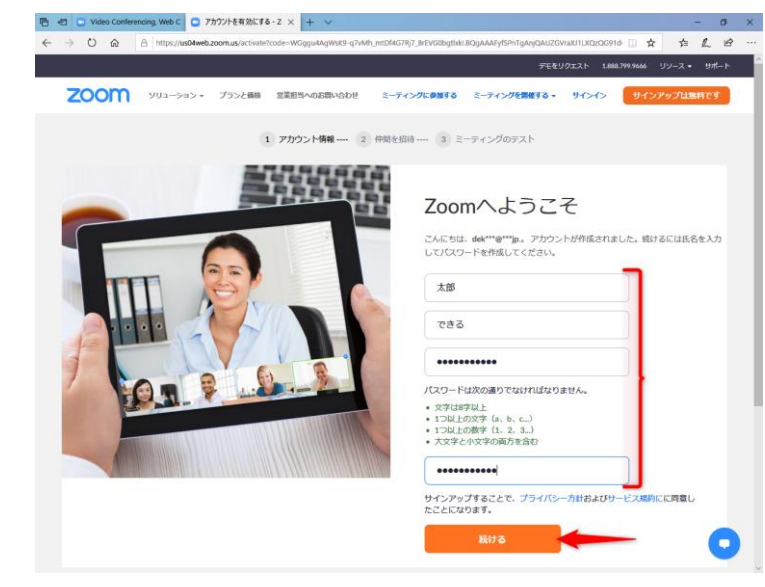

⑦「仲間を増やしましょう。」のページが表示されました。連絡先は後で追加できるため、
ここではスキップします。[手順をスキップする]をクリックします。

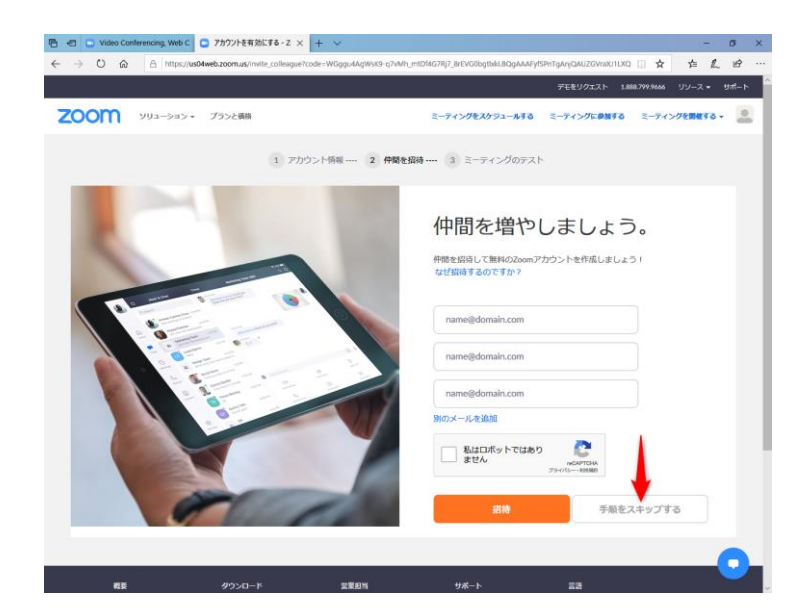

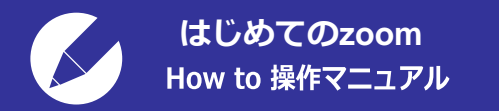

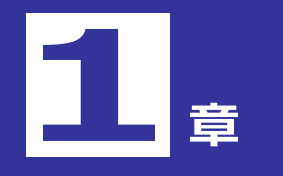

2. Web会議を開催する

3. Web会議に参加する

⑧ Zoomアカウントの作成が完了しました。続けて、画面下の[実行]をクリックすると、
Zoomアプリのインストールが開始されます。Zoomアプリをインストール済みの場合は、
何もせずにWebブラウザーを閉じてください。

| 🖶 🖅 🖸 Video Confe                                   | rencing, Web C 🕒 アカウントを有効にする - Zoorr 🖸 ミーティングを起動 - Zoorr 🗙 🕂 🗸              |     |     | -   | ٥ | × |
|-----------------------------------------------------|-----------------------------------------------------------------------------|-----|-----|-----|---|---|
| $\leftrightarrow$ $\rightarrow$ O $\Leftrightarrow$ | A https://us04web.zoom.us/s/7999133573?pwd=SkJJVmo2NHowU3Fyd1MwVzFzd0F3QT09 | □ ☆ | s∕≡ | h   | ß |   |
| zoon                                                | 1                                                                           | ŧ   | ポート | 日本語 | • |   |

ダウンロードが完了したら、Zoomを実行してから、ミーティング ID を入力して、ミーティングに参加してください

> Zoomクライアントをインストールしている場 合、ミーティングを起動か、Zoomをダウンロードして実行してください。

> > Copyright ©2020 Zoom Video Communications, Inc. All rights reserved. 「プライバシーおよび法務ポリシー」

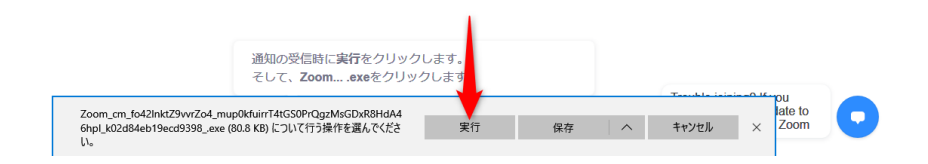

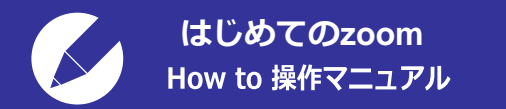

1. アカウントを作成する

2. Web会議を開催する

3. Web会議に参加する

⑨ Zoomアプリのインストールが完了すると、初回のミーティングが自動的に開始されます。
テスト用のミーティングなので、そのまま終了します。[終了]をクリックします。

| ■ Zoom ミーティング       |                                  | - |        | ×  |
|---------------------|----------------------------------|---|--------|----|
| 0                   | 発言中:                             |   |        |    |
|                     |                                  |   |        |    |
|                     |                                  |   |        |    |
|                     |                                  |   |        |    |
| ミーティング トピック:        | 太郎 できるのパーソナルミーティングルーム            |   |        |    |
| ホスト:                | 太郎できる                            |   |        |    |
| ハスノート・<br>数字のパスワード・ |                                  |   |        |    |
| (電話/ルームシステム)        |                                  |   |        |    |
| 招待リンク:              | https://us04web.zoom.us/j/ ?pwd= |   |        |    |
|                     | URL のコピー                         |   |        |    |
| 参加者 ID:             |                                  |   |        |    |
|                     |                                  |   |        |    |
|                     |                                  |   |        |    |
|                     |                                  |   |        |    |
| • • •               |                                  |   |        |    |
| オーディオに参加            | 画面を共有 他の人を招待                     |   |        |    |
| コンピューターのオーディオが      |                                  |   |        |    |
| 接続されました             |                                  |   |        |    |
|                     |                                  |   |        |    |
|                     |                                  |   |        |    |
|                     |                                  |   |        | 1  |
| ₽ ^ <b>%</b> ^      | 🗘 🎎 1 🗭 🗖 ^ 🎯                    |   | 紋      | ·了 |
| ・ミュート ビデオの開始 セ      | 2キュリティ 参加者 チャット 画面を共有 レコーティング    |   |        |    |
|                     |                                  |   |        |    |
| (                   | マカズマックマカウントは                     |   |        | >  |
|                     | これに2000のグリンノトは                   |   | $\sim$ |    |
|                     | 完成です。                            |   |        |    |

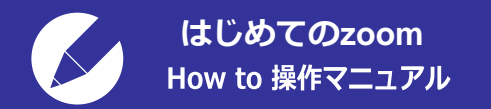

<mark>2</mark>章

1. アカウントを作成する

2. Web会議を開催する

3. Web会議に参加する

Zoomアプリを初めて起動すると表示される画面です。
[サインイン] をクリックします。

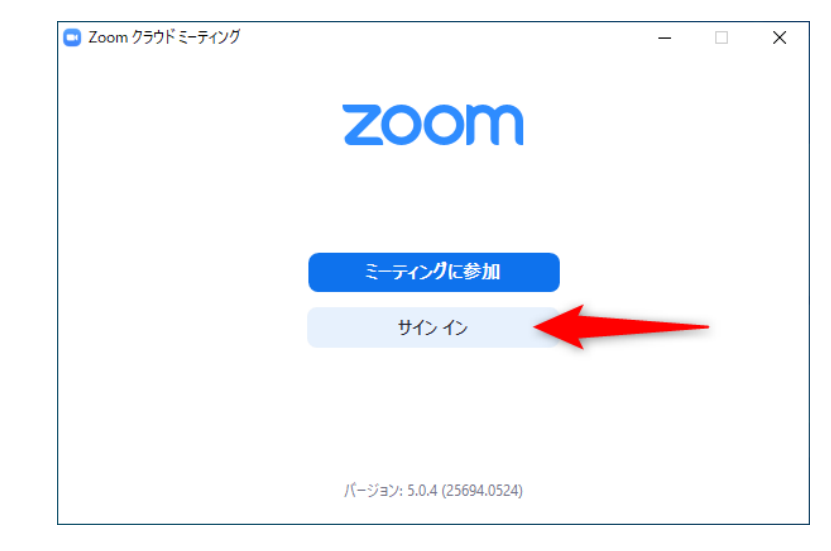

 Zoomアカウントに登録したメールアドレスとパスワードを入力します。
[次でのサインインを維持] にチェックを付けておくと、次回以降 サインインの手間が省けます。 [サインイン] をクリックします。

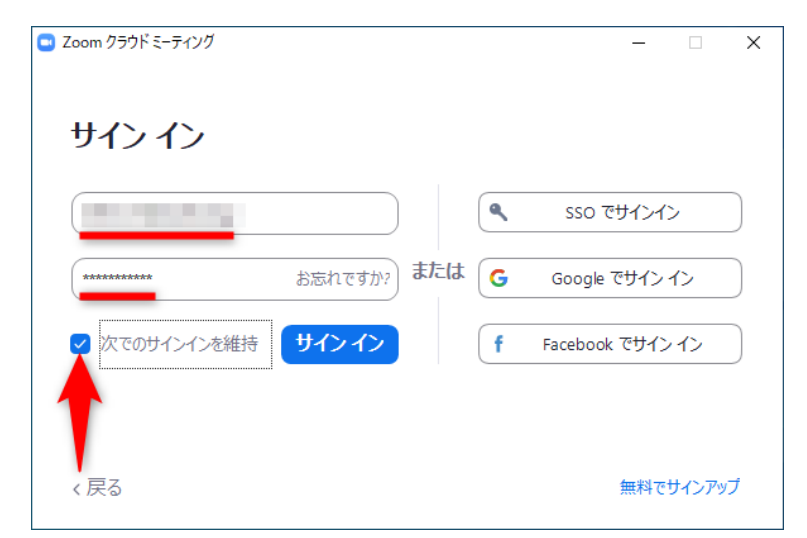

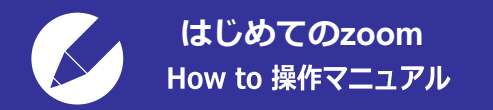

<mark>2</mark>章

1. アカウントを作成する

- 2. Web会議を開催する
- 3. Web会議に参加する

③ Zoomアプリにサインインしました。
[新規ミーティング]をクリックします。

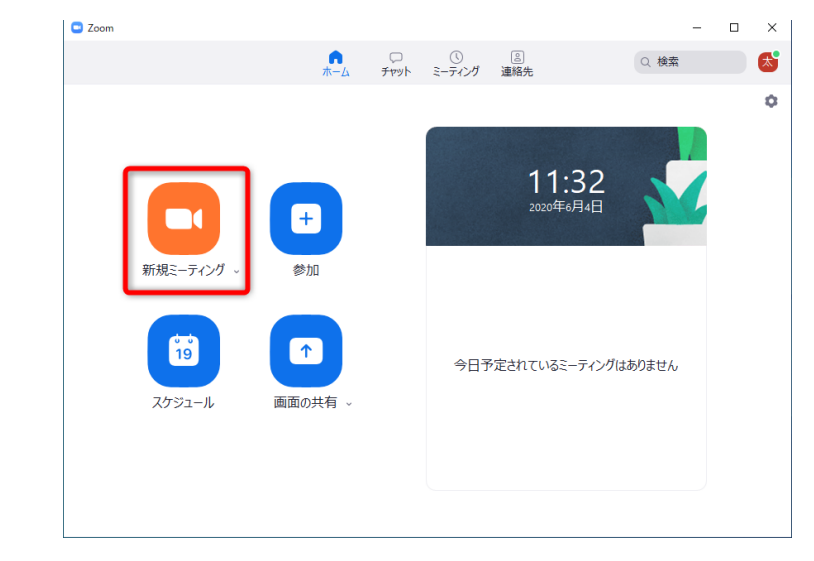

### ④ Web会議が開始されました。 [参加者] をクリックして、参加者一覧 を表示します。まだ主催者しかいません。 [招待] をクリックします。

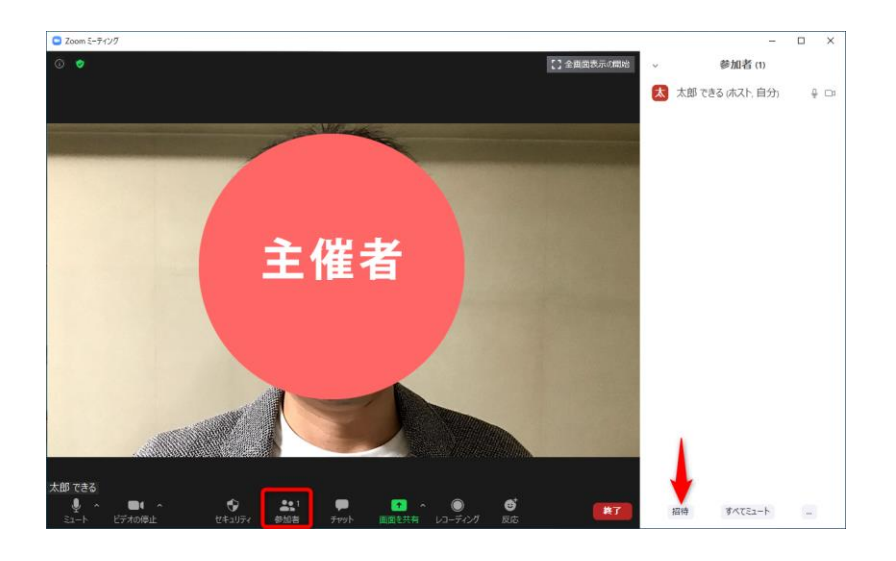

Copyright©2020 hatchwork All rights reserved.

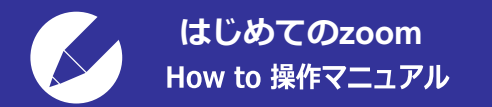

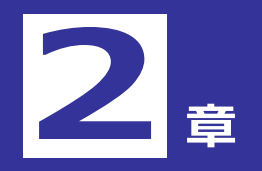

2. Web会議を開催する

3. Web会議に参加する

⑤ ここでは画面左下の [招待のコピー] をクリックします。
コピーしたURLを、参加者へメールなどで連絡します。
Web会議への参加要求が届くまで待ちます。
右上の [×] をクリックして、このウィンドウを閉じておいてください。
なお、メールサービスのアイコンをクリックすると、
該当のメールサービスが起動して新規メールを作成できます。

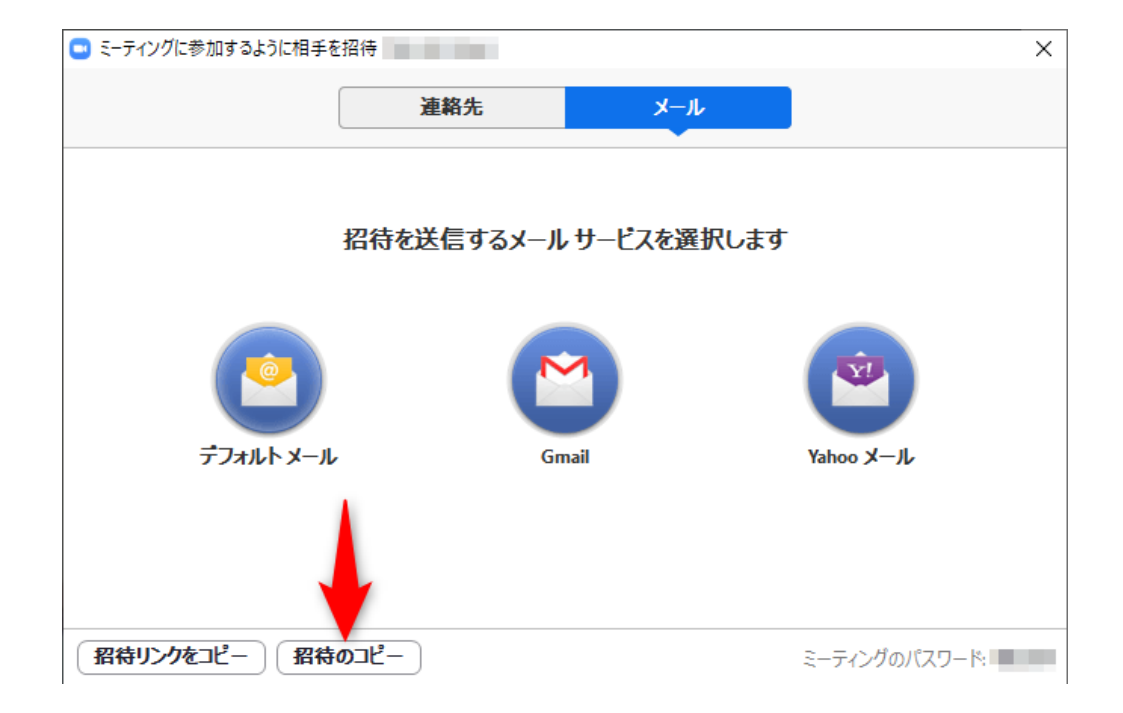

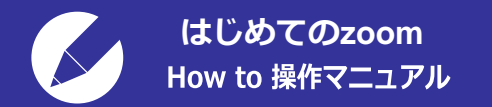

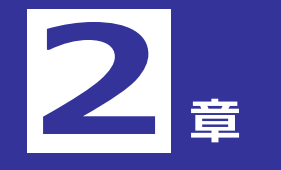

- 2. Web会議を開催する
- 3. Web会議に参加する

③参加要求をしている参加者を確認して、[許可する]をクリックします。 ほかの参加者がいる場合は、同様に操作してください。ただし、基本 プランで3人以上のWeb会議は、40分に限定されるので注意してください。

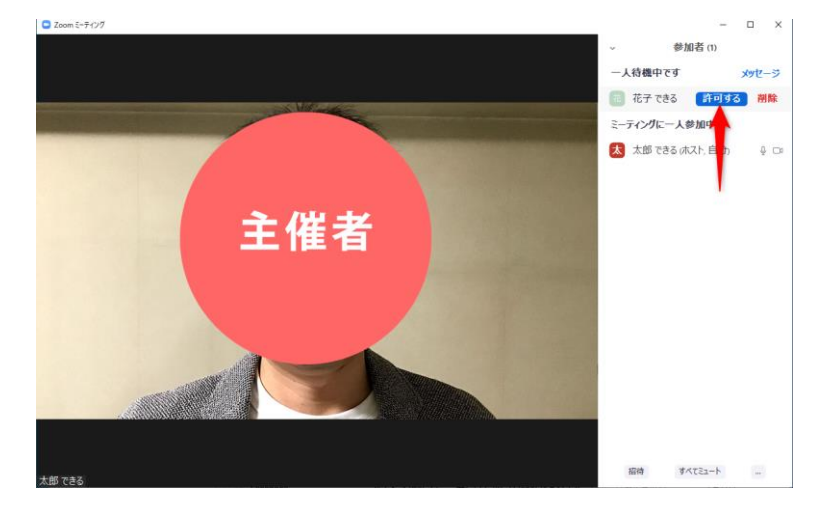

 ④ Web会議が開始されました。画面中央の大きなイメージが参加者に 切り替わります。Web会議を終了する場合は、画面右下の[終了] をクリックします。

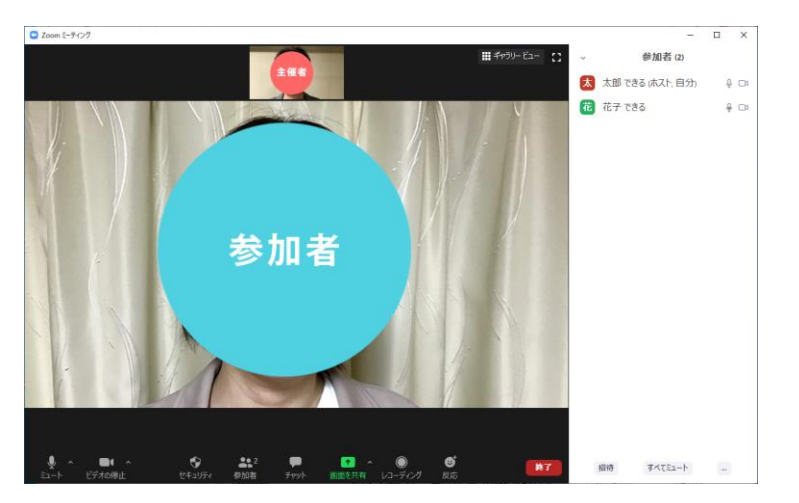

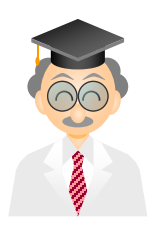

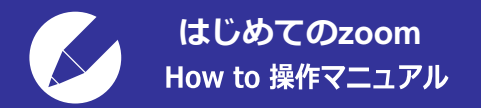

1. アカウントを作成する

2. Web会議を開催する

3. Web会議に参加する

【招待URLが送られてくる場合】

① Web会議への参加を要求するメールが届きました。URLをクリックします。

| 開催中のZoomミーティングに参加し                    | てください - メッセージ - メーノ | IL    |         |      | —        | × |
|---------------------------------------|---------------------|-------|---------|------|----------|---|
| ∽ 返信                                  | ≪) 全員に返信            | → 転送  | 日 アーカイブ | 圓 削除 | 円 フラグの設定 |   |
| 開催中のZoomミー                            | ティングに参加して           | ください  |         |      |          |   |
|                                       |                     |       |         |      |          |   |
| 宛先:                                   |                     |       |         |      |          |   |
| Zoom ミーティングに着<br>https://us04web.zoom | 診加する<br>.us/j/      | ?pwd= |         | _    |          |   |
| ミーティング ID:<br>パスワード:                  |                     |       |         |      |          |   |

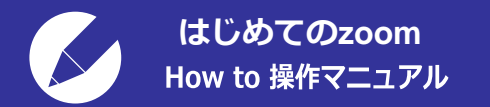

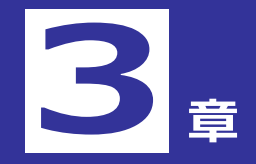

- 1. アカウントを作成する
- 2. Web会議を開催する
- 3. Web会議に参加する

 ビデオのプレビューが表示されます。Webブラウザーが起動して、 Zoomアプリを起動してもいいかどうかを確認するメッセージが表示 されたときは、許可してください。
ここでは[ビデオ付きで参加]をクリックします。音声のみで参加 したい場合は[ビデオなしで参加]をクリックしてください。

相手がWeb会議への参加を許可すれば、Web会議が開始されます。

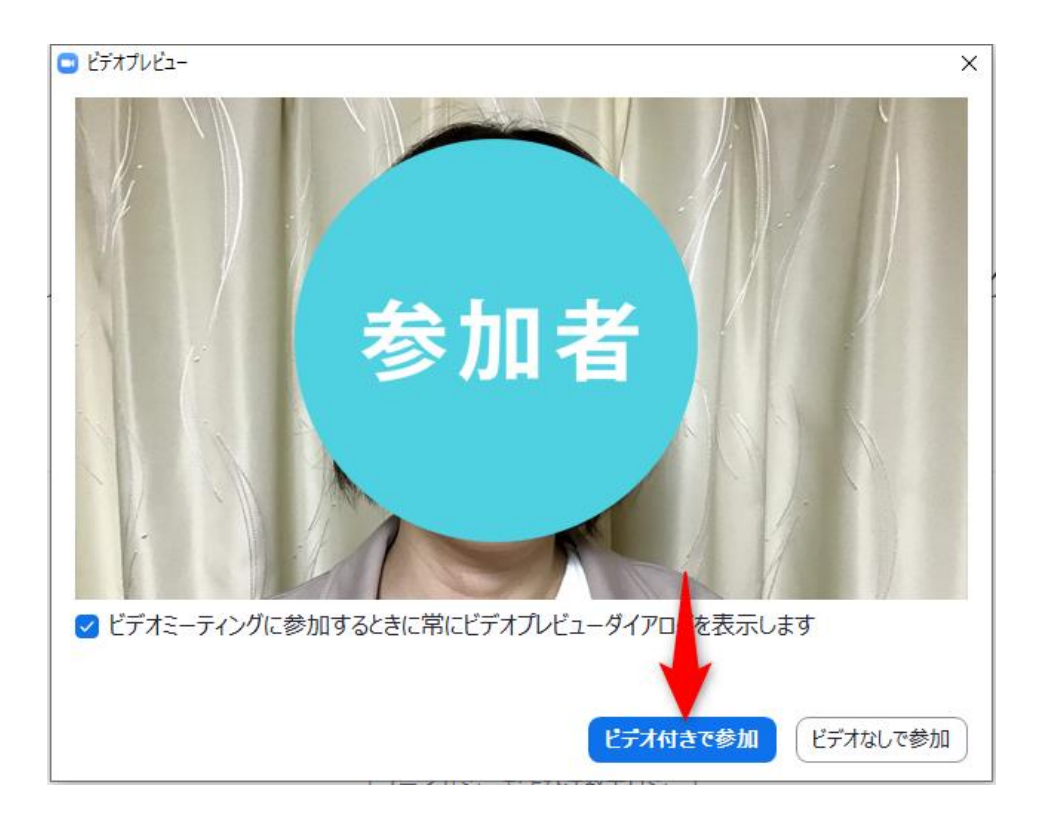

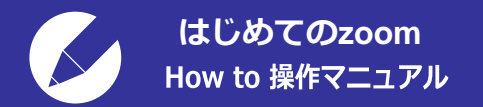

1. アカウントを作成する

2. Web会議を開催する

3. Web会議に参加する

## 【事前に決められたIDで参加する場合】

### ① このページの「ミーティング用Zoomクライアント」をクリックします。

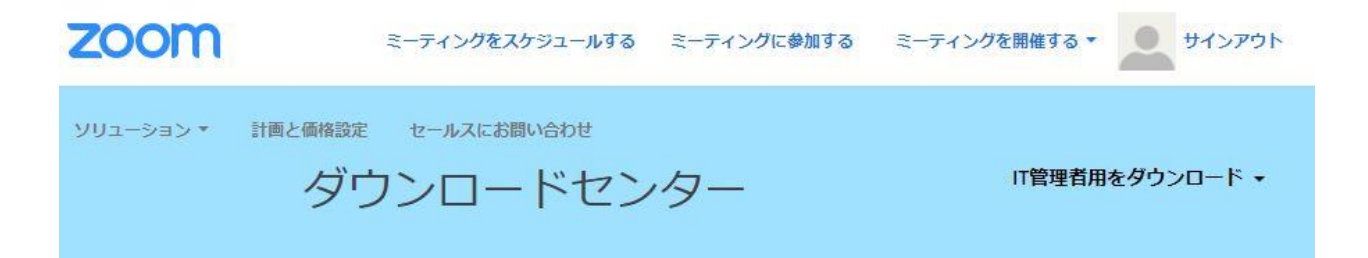

### ミーティング用Zoomクライアント

最初にZoomミーティングを開始または参加されるときに、ウェブブラウザのクライアントが自動的にダウンロードされます。ここから手動でダウンロードすることもできます。

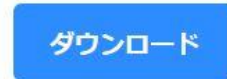

バージョン4.0.36525.0619

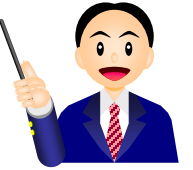

https://zoom.us/download

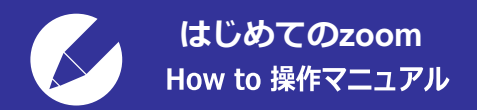

1. アカウントを作成する

2. Web会議を開催する

3. Web会議に参加する

Zoomを起動すると、このような画面が表示されますので、
「ミーティングに参加」をクリックして下さい。

| zoom                |  |
|---------------------|--|
| ミーティングに参加<br>サイン・イン |  |
|                     |  |

③次の画面で、ミーティングIDまたは、パーソナルリンク名を入力します。 名前は何でも構いませんので、入力します。 最後に参加ボタンをクリックすれば、ミーティングに参加できます。

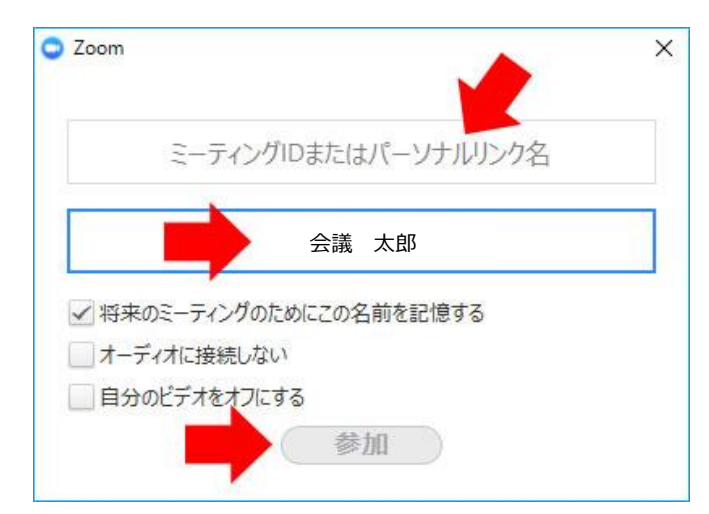